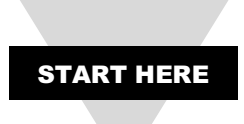

## **Using This Quick Start Manual**

Use this Quick Start Manual to set up your DP606A/DP616A Multi Zone Monitor. This guide will cover:

- Required Tools and Equipment
- Wiring the device
- Connecting Inputs
- Mounting
- Running the Unit
- Changing the Sensor Type
- Available Functions

For complete information on all setup options see the user manual available at <u>omega.com/manuals</u>.

## SAFTEY CONSIDERATION

The instrument is a device protected in accordance with UL 61010:2010 Electrical Safety Requirements for Electrical Equipment for Measurement, Control and Laboratory. The device has no power-on switch. Installations must include a switch or circuit breaker that is compliant to IEC 947-1 and 947-3. It must be suitably located to be easily reached and marked as the disconnecting device for the equipment. Use copper conductors only, minimum 20 AWG, UL Rated, for power connection. Insulation must be rated for at least 85C and 600V.

# CAUTION: Risk of electric shock.

Do NOT connect AC power to your device until you have completed all input and output connections. This device is a panel mount device protected in accordance with Class I of EN61010 (115/230 AC power connections), Class III for the DC power option (9-36Vdc). It must be installed by a trained electrician with corresponding qualifications. Failure to follow all instructions and warnings may result in injury.

This device is not designed for use in, and should not be used for, patient-connected applications.

### SAFETY:

- Do not exceed the voltage rating on the label located on the device housing.
- Always disconnect power before changing signal and power connections.
- Do not use this instrument on a work bench without its case.
- Do not operate this instrument in flammable or explosive atmospheres.
- Do not expose this instrument to rain or moisture.

#### EMC:

- Whenever EMC is an issue use shielded cables.
- Never run signal and power wires in the same conduit.
- Use signal wire connections with twisted-pair cables.
- If EMC problems occur Install Ferrite Bead(s) on signal wires close to the instrument.

## **Required Tool and Equipment**

Before Installing the DP600 Series Monitor make sure you have the following Items:

- Suitable Panel with 92x92mm cutout
- Philips and Flathead Screwdriver
- Appropriate wiring and fuses for your installation
- Sensors (TC, RTD, or Process)

## Wiring the Device

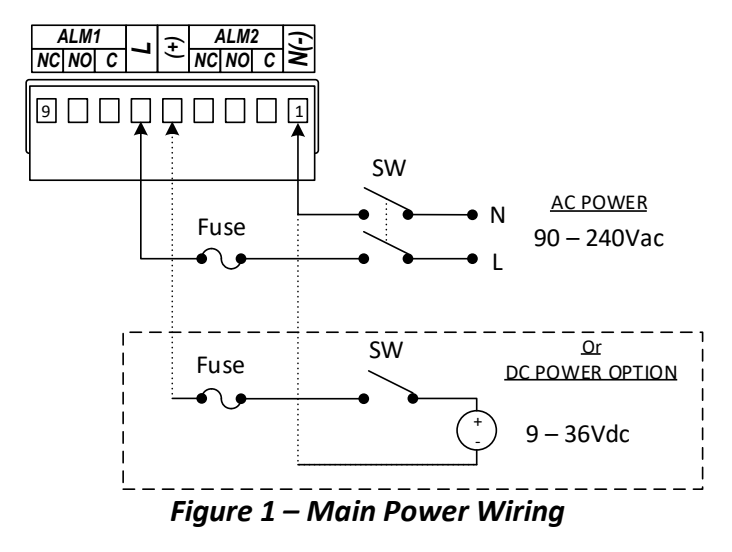

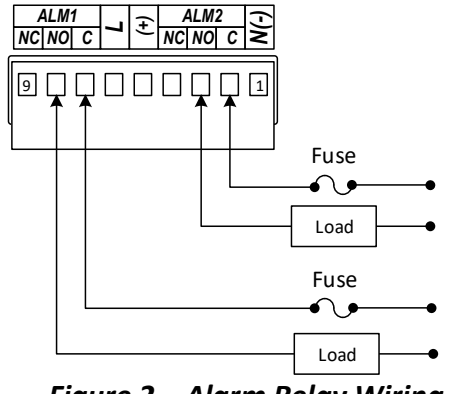

Figure 2 – Alarm Relay Wiring

CAUTION: Use only provided terminals. Torque all connections to 0.5-0.6Nm.

#### Table 1 – Fuse Values

| Input Power | Input Fuse | Alarm Fuse |  |  |
|-------------|------------|------------|--|--|
| 115Vac      | 25mA       | 5A         |  |  |
| 230Vac      | 25mA       | 5A         |  |  |
| 9-36VDC     | 300mA      | 3A         |  |  |

## **Connecting Inputs**

Connect Input sensors to the terminals Marked Zone 1 though Zone 12 (Z1 - Z12) on the rear panel. For the DP606A only Zones 1 through 6 are active and Terminals Z7 - Z12 are only used for 3 Wire RTDs.

When connecting sensors follow the polarity indicated on the rear panel. For Thermocouples the Negative wire is Red (NA) or White (IEC 584-3). For Process Inputs the Negative terminal is ground.

For the RTD 3 wire option the common wires must be connected to the + terminals of both the upper (Z1 - Z6) and lower (Z7 - Z12) input boards. The negative terminal of Z7- Z12 remains unconnected. If a 2 wire RTD needs to be used in 3 Wire mode use a jumper wire to connect the upper and lower terminals together. Refer to the wiring diagram below.

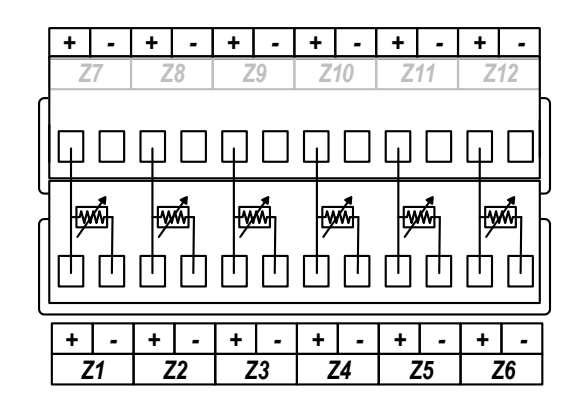

#### Figure 3 – 3 Wire RTD Connection

Note that all input terminals share a common internal ground connection. Ensure that all sensors share a common ground or are fully isolated.

**Note:** Absolute Maximum 3.3V (Process Voltage) or 30mA (Process Current).

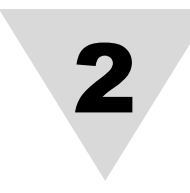

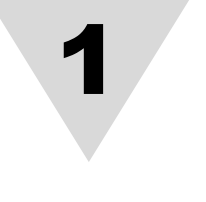

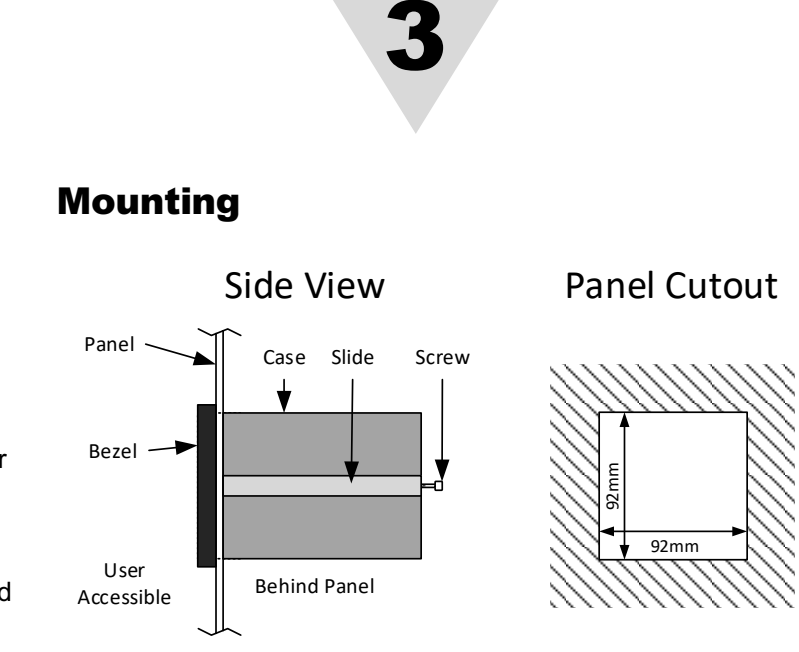

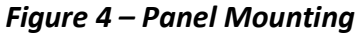

- Using the dimensions from the panel cutout diagram shown above, cut an opening in the front panel
- Remove the two screws that secure the mounting slides and remove the slides.
- Insert the unit into the cutout from the front side of the panel. Reinstall the two slides and two screws.
- Ensure that the unit is properly grounded to the panel which should be earth grounded.
- Use the supplementary ground point indicated on the rear panel if a good ground connection cannot be maintained from the mounting slides alone. A ring terminal is provided for this purpose.

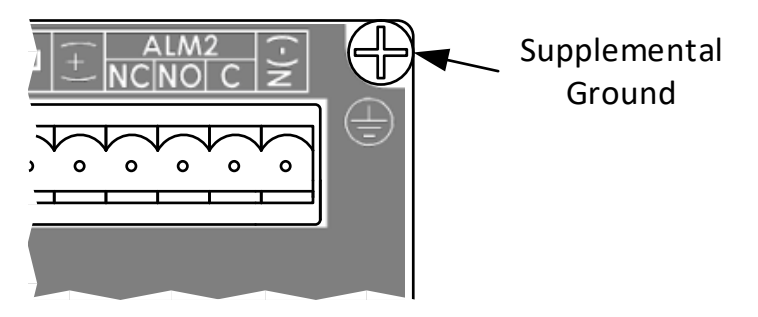

Figure 5 – Supplemental Ground Point

## **Running the Unit**

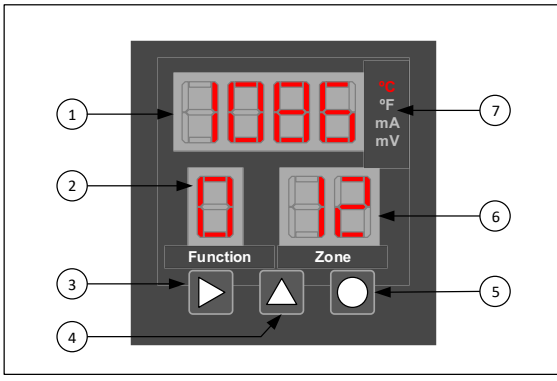

Fiaure 6 – Front Panel Diagram

| Item | Description      | Item | Description         |
|------|------------------|------|---------------------|
| 1    | Main Display     | 5    | Select Button       |
| 2    | Function Display | 6    | Zone Display        |
| 3    | Advance Button   | 7    | Unit/Mode Indicator |
| 4    | Increment Button |      |                     |

When power is applied to the unit it will automatically enter the RUN mode, sequentially scanning each active zone and activating alarms if required. The Main display shows the measured value of the indicated zone.

On startup the unit will begin scanning all zones using the default sensor settings of K Type Thermocouples in C.

## Changing the sensor type:

- Enter Function Select Mode using:
- Zero is shown in the Main display
- Use the increment button to change the selected function to 7
- Enter Function 7 using the Select Button
- Function 7 is shown in the Function Display and the current settings are shown in the Main Display.
- Refer to the Device Configuration table below to determine the desired settings.

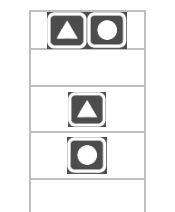

## **Avalible Functions**

The current Function is always displayed in the Function Menu. While in Run Mode (Function 0) Press **D** to enter Function select Mode.

Function select mode allows for full configuration of the device. In Function select mode the desired Function to edit is shown in the Main Display. Press **I** to increment the Function. Press **D** to enter the Selected Menu

| Function | Description                      |  |  |  |  |
|----------|----------------------------------|--|--|--|--|
| 0        | Return to Run Mode               |  |  |  |  |
| 1        | Function Select / Enter Password |  |  |  |  |
| 2        | Set Active Zone                  |  |  |  |  |
| 3        | Set Low Alarm Values             |  |  |  |  |
| 4        | Set High Alarm Values            |  |  |  |  |
| 5        | Set Modbus Address               |  |  |  |  |
| 6        | Set Scan Time                    |  |  |  |  |
| 7        | Set Model Options                |  |  |  |  |
| 8        | Password Enable and Disable      |  |  |  |  |
| 9        | Calibration                      |  |  |  |  |
| Α        | Set Alarm 1 Options              |  |  |  |  |
| В        | Set Alarm 2 Options              |  |  |  |  |
| С        | Set Low Scale                    |  |  |  |  |
| D        | Set High Scale                   |  |  |  |  |
| F        | Set Serial Options               |  |  |  |  |

For more detailed information on each Function please refer to the user Manual.

- Digit 1 flashes to indicate it can be changed. •
- Use the Increment button to change the digit
- Use the Advance button to move to the next • Diait
- Once all changes are made use the Select • Button to save the settings.
- The unit returns to Function Select Mode and 0 is shown in the Main Display
- Select Function 0 to return to run mode.

## WARRANTY/DISCLAIMER

OMEGA ENGINEERING, INC. warrants this unit to be free of defects in materials and workmanship for a period of 25 months from date of purchase. OMEGA's WARRANTY adds an additional one (1) month grace period to the normal two (2) year product warranty to cover handling and shipping time. This ensures that OMEGA's customers receive maximum coverage on each product. If the unit malfunctions, it must be returned to the factory for evaluation. OMEGA's Customer Service Department will issue an Authorized Return (AR) number immediately upon phone or written request. Upon examination by OMEGA, if the unit is found to be defective, it will be repaired or replaced at no charge. OMEGA's WARRANTY does not apply to defects resulting from any action of the purchaser, including but not limited to mishandling, improper interfacing, operation outside of design limits, improper repair, or unauthorized modification. This WARRANTY is VOID if the unit shows evidence of having been tampered with or shows evidence of having been damaged as a result of excessive corrosion; or current, heat, moisture or vibration; improper specification; misapplication; misuse or other operating conditions outside of OMEGA's control. Components in which wear is not warranted, include but are not limited to contact points, fuses, and triacs

OMEGA is pleased to offer suggestions on the use of its various products. However, OMEGA neither assumes responsibility for any omissions or errors nor assumes liability for any damages that result from the use if its products in accordance with information provided by OMEGA, either verbal or written. OMEGA warrants only that the parts manufactured by the company will be as specified and free of defects. OMEGA MAKES NO OTHER WARRANTIES OR REPRESENTATIONS OF ANY KIND WHATSOEVER, EXPRESSED OR IMPLIED, EXCEPT THAT OF TITLE, AND ALL IMPLIED WARRANTIES INCLUDING ANY WARRANTY OF MERCHANTABILITY AND FITNESS FOR A PARTICULAR PURPOSE ARE HEREBY DISCLAIMED. LIMITATION OF LIABILITY: The remedies of purchaser set forth herein are exclusive, and the total liability of OMEGA with respect to this order, whether based on contract, warranty, negligence, indemnification, strict liability or otherwise, shall not exceed the purchase price of the component upon which liability is based. In no event shall OMEGA be liable for consequential, incidental or special damages.

CONDITIONS: Equipment sold by OMEGA is not intended to be used, nor shall it be used: (1) as a "Basic Component" under 10 CFR 21 (NRC), used in or with any nuclear installation or activity; or (2) in medical applications or used on humans. Should any Product(s) be used in or with any nuclear installation or activity, medical application, used on humans, or misused in any way, OMEGA assumes no responsibility as set forth in our basic WARRANTY/DISCLAIMER language, and, additionally, purchaser will indemnify OMEGA and hold OMEGA harmless from any liability or damage whatsoever arising out of the use of the Product(s) in such a manner.

### **RETURN REQUESTS/INQUIRIES**

Direct all warranty and repair requests/inquiries to the OMEGA Customer Service Department. BEFORE RETURNING ANY PRODUCT(S) TO OMEGA, PURCHASER MUST OBTAIN AN AUTHORIZED RETURN (AR) NUMBER FROM OMEGA'S CUSTOMER SERVICE DEPARTMENT (IN ORDER TO AVOID PROCESSING DELAYS). The assigned AR number should then be marked on the outside of the return package and on any correspondence.

|   | Digit 1    |   | Digit 2 |              | Digit 3 |            | Digit 4 |         |          |                |
|---|------------|---|---------|--------------|---------|------------|---------|---------|----------|----------------|
|   | Alarm Type |   | Unit    | Alarm Latch  |         | Input Type |         | ТС Туре | RTD Type | Decimal Points |
| 0 | High       | 0 | С       | Latching     | 0       | TC         | 0       | B       | Pt100    | 0              |
| 1 | Low        | 1 | F       | Latching     | 1       | RTD2       | 1       | С       | Ni120    | 1              |
| 2 | High / Low | 2 | С       | Non-Latching | 2       | RTD3       | 2       | E       | Cu10     | 2              |
| 3 | Off        | 3 | F       | Non-Latching | 3       | mA         | 3       | J       |          | 3              |
| 4 | User       |   |         |              | 4       | mV         | 4       | K       |          |                |
|   |            |   |         |              |         |            | 5       | R       |          |                |
|   |            |   |         |              |         |            | 6       | S       |          |                |
|   |            |   |         |              |         |            | 7       | Т       |          |                |
|   |            |   |         |              |         |            | 8       | N       |          |                |

Please Note: Digit 4 is dependent upon the "Input Type" selected under Digit 3.

Table 2 – Device Configuration

Ex: If "TC" is selected under "Input Type" under Digit 3, Digit 4 becomes one of the following "B, C, E, J, etc." under "TC Type.

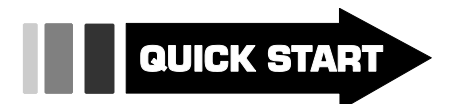

#### For complete product manual: www.omega.com/manuals/manualpdf/M5685.pdf

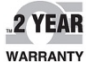

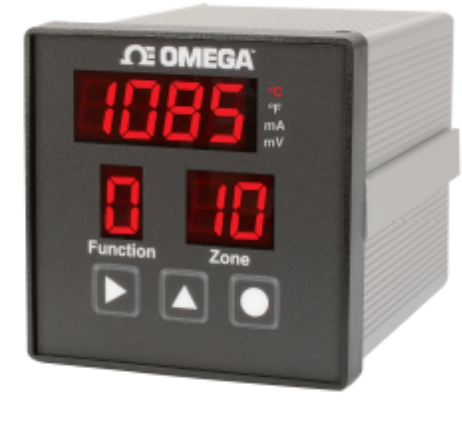

DP606A/DP612A Universal 6/12 Channel <sup>1</sup>/<sub>4</sub> DIN MQS5806/0718

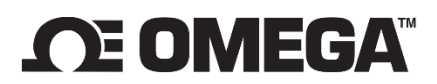

Servicing North America: Omega Engineering, Inc. 800 Connecticut Ave, Suite 5N01 Norwalk, CT 06854 USA Toll-Free: 1-800-826-6342 (Usa & Canada Only) Customer Service: 1-800-622-2378 (Usa & Canada Only) Engineering Service: 1-800-872-9436 (Usa & Canada Only) Tel: (203) 359-1660 Fax: (203) 359-7700 E-Mail: Info@Omega.Com

### For Other Locations Visit Omega.Com/Worldwide

The information contained in this document is believed to be correct, but OMEGA accepts no liability for any errors it contains, and reserves the right to alter specifications without notice